### How to Submit an Academic Alert in 7 Steps

Step 1: Log into Stellic <u>stellic.unk.edu</u>. Use your NUID and password to log in.

Step 2: Click on the correct course section that the student(s) is enrolled

| Students |                                                              |                                                           |                                                                                  | Q. Search                                                                        | ] | 0 🛱 |
|----------|--------------------------------------------------------------|-----------------------------------------------------------|----------------------------------------------------------------------------------|----------------------------------------------------------------------------------|---|-----|
|          | Keywords<br>Q. Student name, username<br>search by usernames | ∀ Filters     Demographics     Pr     Unmatched     Statu | ograms Performance Advisors<br>s Notes Requests Interests                        | Remaining Planned Taken                                                          |   |     |
|          | No Selected Filter, Sorted By Last Name                      |                                                           |                                                                                  |                                                                                  |   |     |
|          | Quick filters ~                                              |                                                           |                                                                                  | Fall 2024 v                                                                      |   |     |
|          | All students that you teach<br>33 students                   | LNSK 103<br>Foundations for Learning<br>33 students       | LNSK 103 + 06<br>Foundations for Learning<br>TR 11:00am - 12:15pm<br>17 students | WKF 103 + 01<br>Foundations for Learning<br>MVF 10:10am - 11:00am<br>16 students |   |     |
|          |                                                              |                                                           |                                                                                  |                                                                                  |   |     |

Step 3: Select the student(s) you would like to submit an academic alert for

| 1 / 17 s | tudents                             | Actions Progress Snapshot v 🗐 🗐 🐯                                                               |
|----------|-------------------------------------|-------------------------------------------------------------------------------------------------|
|          | BS in Astronomy                     | CGPA 3.500<br>Taken: 9 Planned: 14 Unplanned: 105<br>P MILESTONES/OTHER<br>Taken: 1             |
|          | Pre-Professional Radiologic Technol | CGPA 0.000 CREDITS<br>Taken: 6 Planned: 14 Unplanned: 102<br>P MILESTONES/OTHER<br>Unplanned: 1 |

# Step 4: Select "Actions", then "Leave note using template for # students"

| 1/4 students |                                                       | Actions Progress Snapshot ~                                                                                  |              |
|--------------|-------------------------------------------------------|----------------------------------------------------------------------------------------------------|--------------|
|              | BAED in Elementary Education Field K-6<br>Endorsement | Print Audit Report<br>Generate Report For 1 Student<br>Send Message To 1 Student<br>Leave Note For 1 Student | planned: 110 |
|              |                                                       | Leave Note Using Template For 1 Student     Create Or Update Manual Report With 1 Student                    |              |

### Step 5: Select the academic alert reason. There are 3 options.

| ×                                                                                                    |
|----------------------------------------------------------------------------------------------------|
| LEAVE NOTE FOR STUDENTS                                                                                    |
| A My Templates<br>These templates are only visible and accessible to you.                                  |
| No Templates Found                                                                                         |
| Official Templates Standard templates provided by the institution for your use.                            |
| Academic Alert: Danger of Failing<br>Student will likely have difficulty passing class due to performance. |
| D Academic Alert: Attendance >                                                                             |
| D Academic Alert: Missing Assignments ><br>Student has not submitted assignments                           |
| Close                                                                                                    |
|                                                                                                    |

## Step 6: Select "**Use This Template**" and do not change any details of the template, especially the "tag".

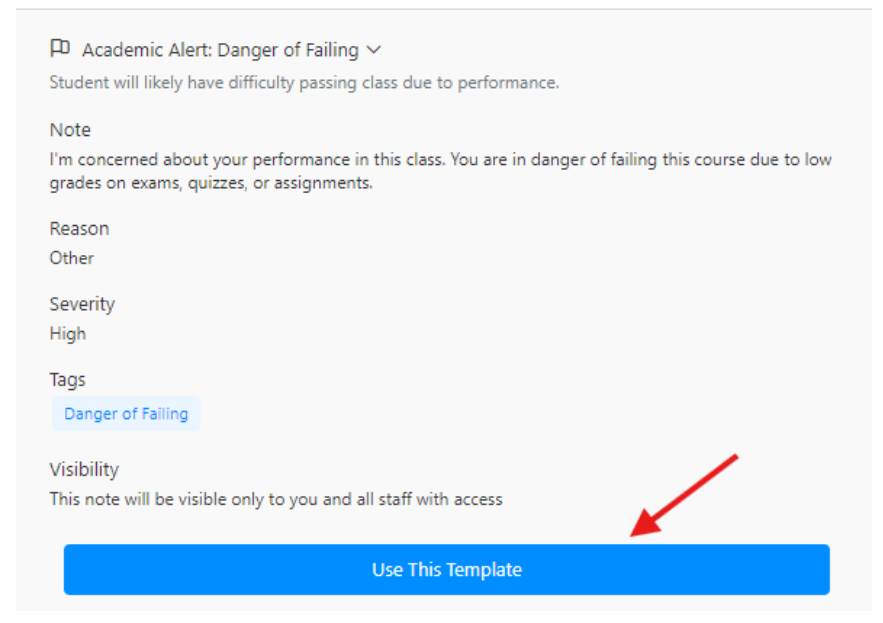

#### Step 7: You must add your course (e.g., BIOL 106) and select "send."

If you skip this step, the student or advisor won't know which class the alert refers to.

|                                                                                                    | this note.                                                                                   |
|----------------------------------------------------------------------------------------------------|----------------------------------------------------------------------------------------------|
| ×                                                                                                    | Category                                                                                     |
|                                                                                                    | 🖉 General Note 🗄 Log a Meeting 🕜 Give Kudos 🏳 Share a Concern                                |
| Leave Note for 2 students                                                                                               | ≪8 Add a Referral                                                                            |
| This note will be posted for 2 selected students. Do not include student names or personal information in<br>this note. |                                                                                              |
|                                                                                                    | Reason Severity Assign to O                                                                  |
| Category                                                                                                    | Other V High V John Gibbs X                                                                  |
|                                                                                                    | Note                                                                                         |
| ିଙ୍କ Add a Referral                                                                                                    | I'm concerned about your performance in this class. You are in danger of failing this course |
|                                                                                                    | due to low grades on exams, quizzes, or assignments.                                         |
| Reason Severity Assign to ①                                                                                             |                                                                                              |
| Other ~ High ~ John Gibbs ×                                                                                             |                                                                                              |
|                                                                                                    | Q (                                                                                          |
| Note                                                                                                    |                                                                                              |
| I'm concerned about your performance in this class. You are in danger of failing this course                            | 145 out of 10000 characters                                                                  |
| due to low grades on exams, quizzes, or assignments.                                                                    | +add attachment                                                                              |
|                                                                                                    | Tags                                                                                         |
|                                                                                                    | Danger Of Failing ×                                                                          |
| 06                                                                                                    |                                                                                              |
|                                                                                                    | Course Code                                                                                  |
| 145 out of 10000 characters                                                                                             | Q Biol                                                                                       |
| +add course or attachment                                                                                               | PIOL 102 Environmental Biology                                                               |
| Nags                                                                                                    | BIOL 100 Classroom Biology                                                                   |
| Danger of Failing x                                                                                                    | BIOL 827 Biological Statistics                                                               |
| X                                                                                                    | BIOL 863 Biological Perspectives                                                             |
|                                                                                                    | BIOL 870 Insect Biology                                                                      |
|                                                                                                    | BIOL 823 Environmental Biology                                                               |
| This note will be visible only to you and all staff with access (change)                                                | BIOL 470 Insect Biology                                                                      |
|                                                                                                    | BIOL 834 Conservation Biology                                                                |
| Send                                                                                                    |                                                                                              |
|                                                                                                    |                                                                                              |
|                                                                                                    | Visionity •                                                                                  |
|                                                                                                    | I his note will be visible only to you and all statt with access (change)                    |

You are done. AACD will communicate with the students. Advisors can find instructions on which of their advisees has an academic alert by clicking <u>here</u>.